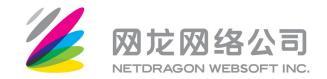

# 网龙党费缴纳手册

中共福建网龙计算机网络信息技术有限公司委员会

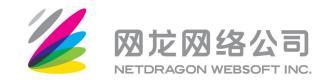

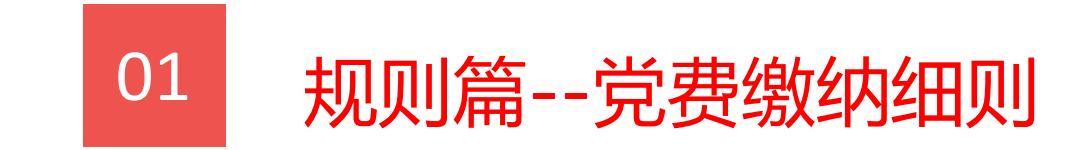

# 网龙党费

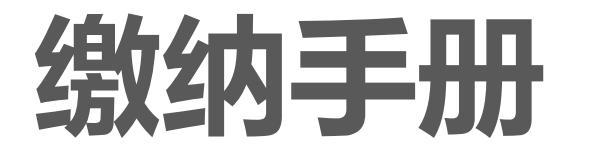

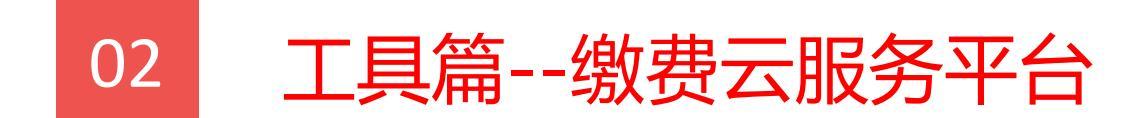

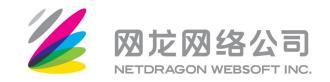

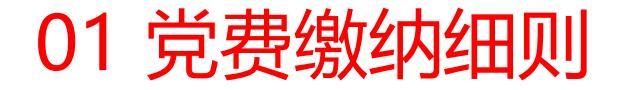

- 1.2024年3月12日起,网龙党员党费按季度缴交。原则上为每年按4个季度,缴交4次党费;
- 2. 每季度第1个自然月为党费缴交月(即1/4/7/10月),当月20日前后全体党员同学将 收到95555发送的党费缴交短信,请及时点击链接进行党费缴纳;
- 原则上,党费缴交时段设置为3个工作日,请各党员务必按时缴纳完毕!若经提醒后仍未 按时缴纳,将按照相关规定严肃处理;
- 4. 新转入组织关系的党员如需<mark>补缴党费</mark>,补缴金额将合并在次季度党费缴交月缴交。

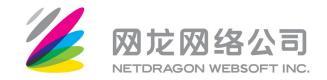

# 02 缴费云服务平台

#### 1、下载招商银行APP

通过手机应用商店搜索"招商银行" 下载招商银行APP

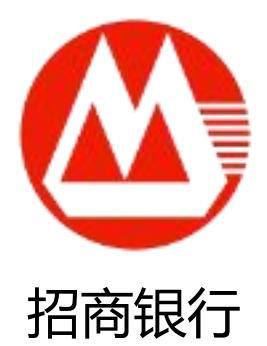

2、打开招商银行APP完成注册绑卡 (支持绑定他行卡)

| ∎中国联通 4G  | 下午6:30 | 🕑 🕇 🎧 629 | % 💷 4    | ⅠⅠⅠ中国联通 4G                                                                                     | 下午6:30                                                                                                 | 🖲 <b>1</b> 🗛 6                                             | 2% 🔳                                                                                   |
|-----------|--------|-----------|----------|------------------------------------------------------------------------------------------------|----------------------------------------------------------------------------------------------------|------------------------------------------------------------|----------------------------------------------------------------------------------------|
| <         | 填写卡信息  | ្         |          | <                                                                                              | 填写卡信息                                                                                                  | ្រ                                                         |                                                                                        |
| 请添加本人的银行卡 |        |           |          | 请添加本人的银行                                                                                       | īŧ                                                                                                    |                                                            |                                                                                        |
| 姓名        |        |           | 贺**<br>贝 | 姓名                                                                                             |                                                                                                    |                                                            | 贺                                                                                      |
| 银行卡号      | 挦      | 卡人银行卡号    |          |                                                                                                | 支持银行卡                                                                                                  |                                                            |                                                                                        |
|           | 下一步    | 《支持银行     | テキ》      | 1.储蓄卡:<br>招商银行、工行<br>行、交通银行、<br>银行、平安银行<br>波银行、江苏银行、<br>商银行、湖北将<br>业银行、无锡<br>2.信用卡:<br>招商银行、工厅 | 商银行、农业银行、中国"<br>、中信银行、光大银行、<br>行、兴业银行、浦发银行<br>。、华融湘江银行、广州农<br>农村信用社、重庆农商银<br>农商银行、邮储银行<br>商银行、中国银行、建设" | 银行、建设银<br>民生银行、广<br>、圆银行、台州<br>路银行、台南<br>行、无锡农村<br>银行、中信铝、 | ₂<br>一<br>∬<br>野<br>寸<br>し<br>し<br>し<br>し<br>し<br>し<br>し<br>し<br>し<br>し<br>し<br>し<br>し |
|           |        |           |          |                                                                                                | 确认                                                                                                    |                                                            |                                                                                        |
|           |        |           |          |                                                                                                |                                                                                                    |                                                            |                                                                                        |
|           |        |           |          |                                                                                                |                                                                                                    |                                                            |                                                                                        |
|           |        |           |          |                                                                                                |                                                                                                    |                                                            |                                                                                        |
|           |        |           |          |                                                                                                |                                                                                                    |                                                            |                                                                                        |

如需绑定他行卡缴纳党费:打开招商银行APP→我的(右下角)→银行卡(左上角)→添加

•■■中国联通 4

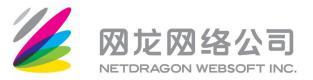

# 通过短信链接跳转至招行APP进入缴纳

1、点击缴费云发送的短信链接

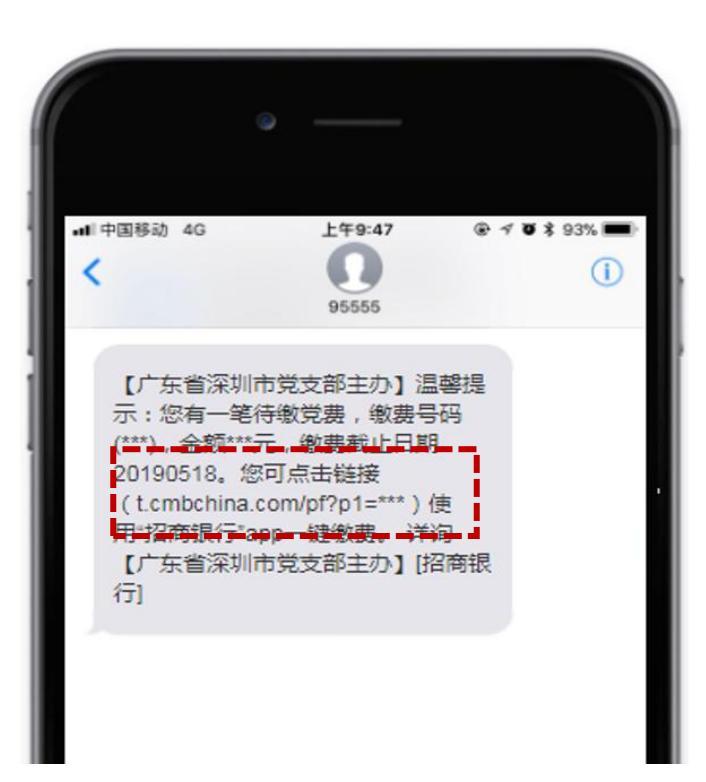

2、直接进入APP的缴费页面

・III 中国联通 · く

中共招商银

温馨提示

缴费编号

3、缴费完成

| III Sketch 🗢 9:41 AM | 📶 Sketch 🗢 | 9 🕫 🗿 100% 💷 🗲 |     | 下午5:44  |
|----------------------|------------|----------------|-----|---------|
| く                    | <          | ø              | ł   | 生活缴费    |
| ¥ 100 00             |            |                |     | 营分行委员会  |
| <b>缴费金额</b>          |            | 付              | 借记卡 | 请使用招商银行 |
| 中国招商银行深圳分行委员会        | ③ 中国招商银行   | 010101         |     |         |
|                      |            |                |     |         |
| 缴费项目                 | 缴费项目       |                |     | 查询      |
| 缴费号码                 | 缴费号码       |                |     |         |
| 缴费组别                 | 缴费组别       |                |     |         |
| 缴费时间                 | 缴费时间       |                |     |         |
| 扣款卡号                 | 扣款卡号       |                |     |         |
| 支付方式                 | 支付方式       |                |     |         |
|                      |            |                |     |         |
| 再缴一笔                 |            |                |     |         |
|                      |            | 特色社会主<br>夺取新时  |     | 牢记使命,高  |
|                      |            | 现中华民族          |     | 主义伟大胜利  |
|                      |            |                |     | 梦不懈奋斗!  |
|                      |            |                |     |         |

(短信的链接中含有缴费编号信息,党员本人点击后可直接发起查询和缴纳,非本人APP扫码无法查询和缴费,用户信息私密)

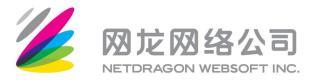

## 备选缴费入口:通过招商银行APP直接缴纳

1、找到招商银行APP生活缴费入口

(也可通过搜索框直接搜索"党费")

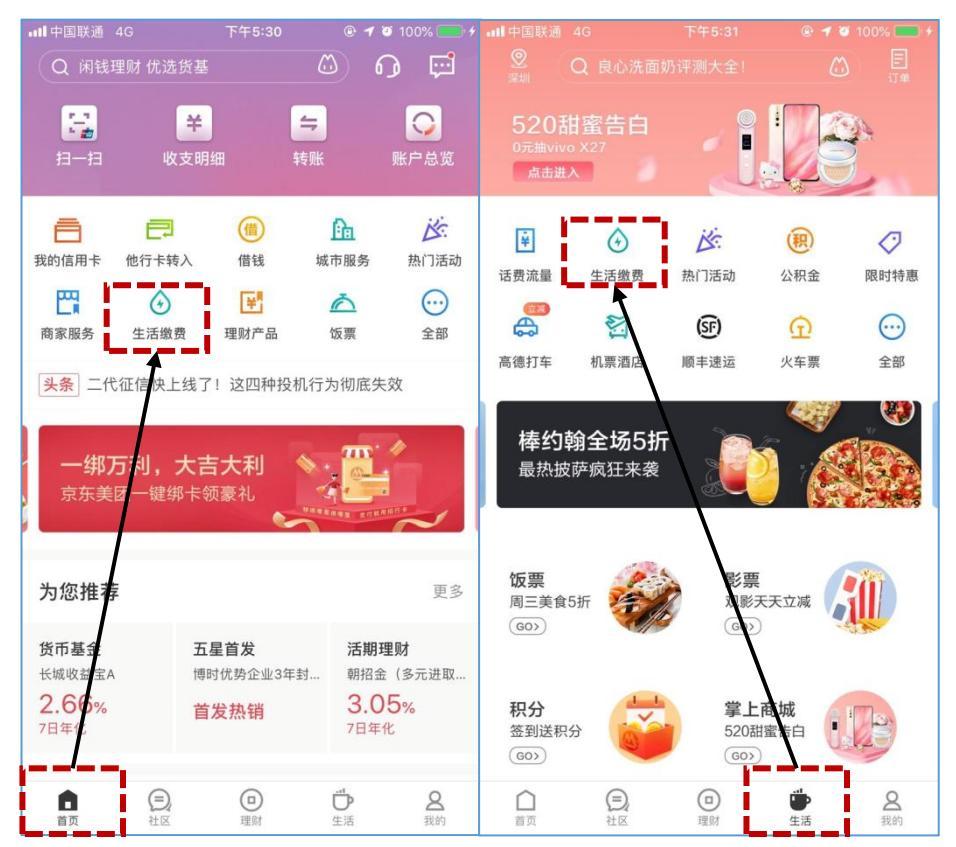

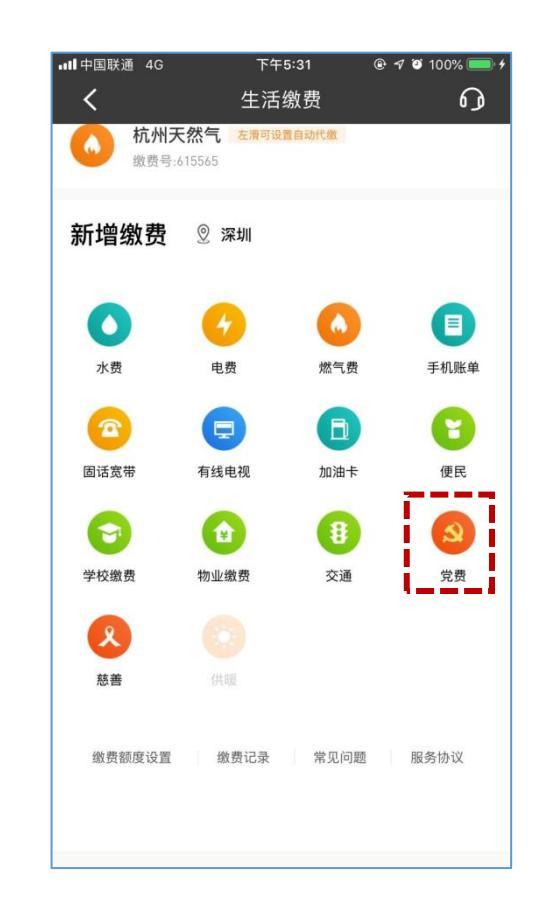

2、点击"党费"

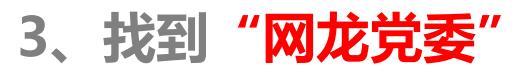

| 내 中国移动 🗢                 | 14:34 | 🖉 🕑 🕇 70% 📒 ) |
|--------------------------|-------|---------------|
| <                        | 缴费单位  | <b>⊘</b> ∩    |
| ♀ 网龙党                    |       | 0             |
| <b>网龙党委</b><br>支持一卡通、一网通 | 缴费    | >             |

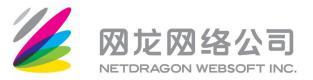

### 备选缴费入口:通过招商银行APP直接缴纳

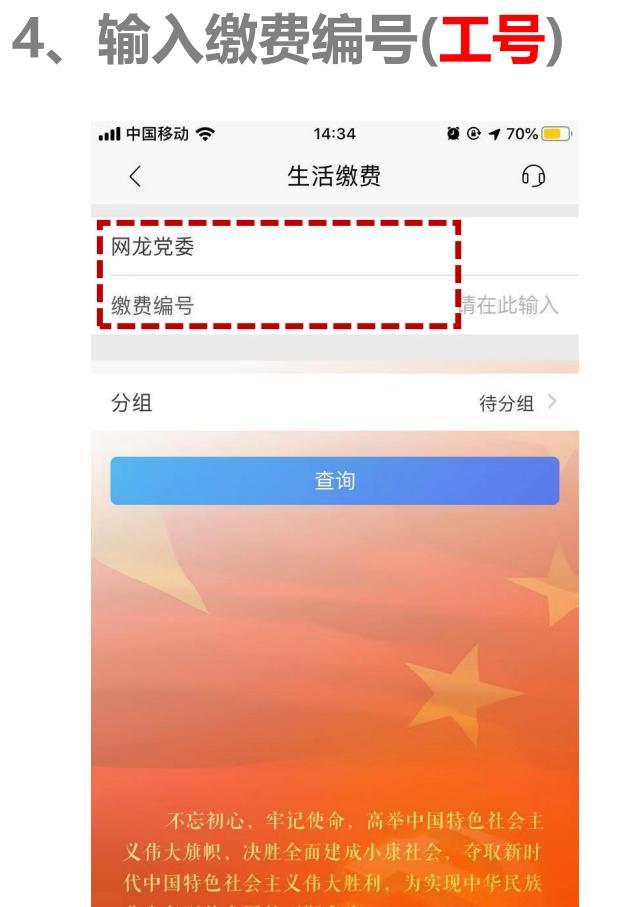

#### 5、支付成功

| 🖬 Sketch 🗢 | 9:41 AM  | \$ 100% 💻  |
|------------|----------|------------|
| <          | 缴费详情     | <b></b>    |
|            | ¥ 100 00 | 1          |
|            | 缴费金额     |            |
| 💿 中国招商银行   | 深圳分行委员会  | 缴费成功       |
| 缴费项目       |          | 党费         |
| 缴费号码       |          | 88888888   |
| 缴费组别       |          | 我家         |
| 缴费时间       |          | 2019年4月11日 |
| 扣款卡号       |          | 信用卡 尾号8888 |
| 支付方式       |          | 一网通支付      |
|            |          |            |
|            | 再缴一笔     |            |
|            |          |            |
|            |          |            |

#### 6、可查询缴费记录

| III Sketch | <b>?</b> 9:41                                      | AM   | \$ 100% 📖                       |  |  |
|------------|----------------------------------------------------|------|---------------------------------|--|--|
| <          | 缴费                                                 | 单位   | G                               |  |  |
| 全部         | 近一月                                                | 近三月  | 近六月                             |  |  |
| 2019–0     | 4                                                  |      |                                 |  |  |
|            | <b>话费充值</b><br>18888888888                         |      | <b>¥ 99.80</b><br>2019–04–12    |  |  |
|            | <b>话费充值</b><br>18888888888                         |      | <b>¥ 100.00</b><br>2019–04–11   |  |  |
|            | 深圳燃气费<br>8888888888                                |      | <mark>缴费失败</mark><br>2019–04–10 |  |  |
| 2019–03    |                                                    |      |                                 |  |  |
| 2          | 中国招商银行深圳分<br>88888888                              | 行委员会 | <b>¥ 100.00</b><br>2019–03–04   |  |  |
|            | 深圳市福田区博雅石<br>一幼儿园                                  | 厦街道第 | ¥ 100.00                        |  |  |
|            | 88888888                                           |      | 2019-03-02                      |  |  |
| 2          | 中国电信宽带(全国)<br>888888888888888888888888888888888888 | 8888 | <b>¥ 1,234.00</b><br>2019–03–01 |  |  |
| 2019–02    |                                                    |      |                                 |  |  |
|            | 话费充值                                               |      | ¥ 99.80                         |  |  |

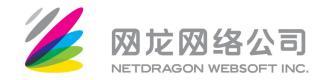

#### 绑他行卡缴纳党费操作指南

#### 一、绑卡

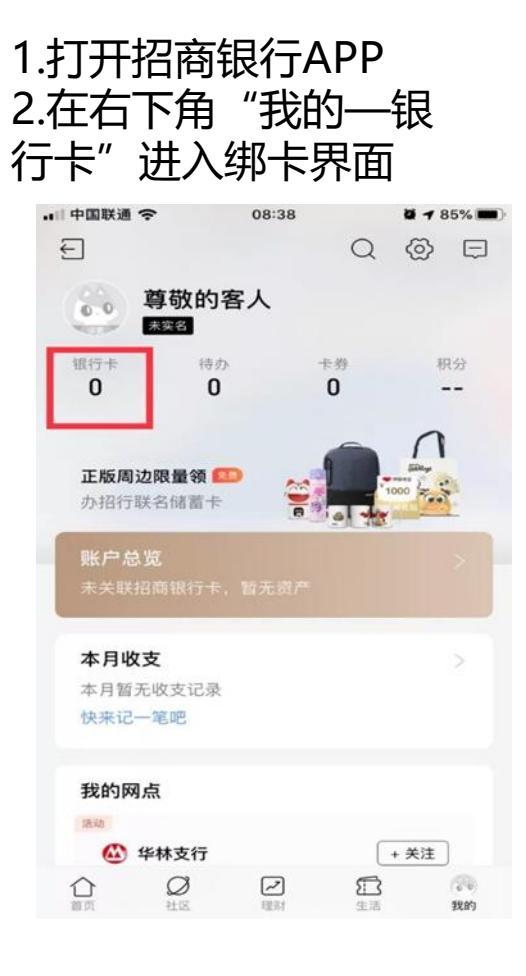

#### 二、缴费

1. 点击党委下发的党费短信 进入APP缴费界面 2.支付界面里选择对应账户

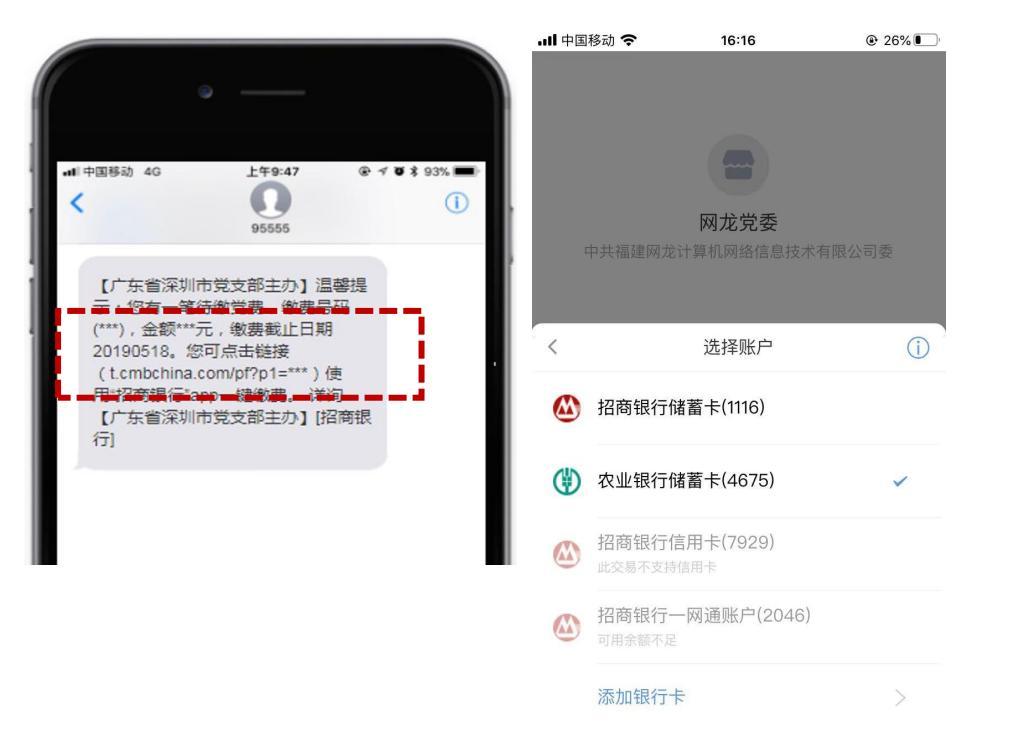